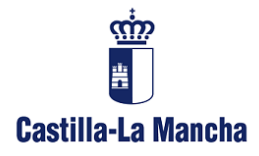

Dirección Provincial Consejería de Economía, Empresas y Empleo

**Servicio de Industria y Energía** Alarcos, 21. 1ª planta 13071 Ciudad Real

## Cómo adjuntar archivos en la tramitación electrónica

Con el objeto de facilitar al usuario la tramitación de expedientes de forma telemática, se redacta este documento explicativo, orientado en el aspecto de adjuntar documentos a una solicitud, de capacidad hasta 20 Mb.

Cuando se inicia una tramitación, se pueden adjuntar archivos a la solicitud. Sin embargo, dado que estos archivos se firman digitalmente por el representante que presenta la instancia, con la aplicación Autofirma, los archivos adjuntos debe tener un tamaño menor de 4 Mb.

| -                                                       |                                                                                                    |       |
|---------------------------------------------------------|----------------------------------------------------------------------------------------------------|-------|
| C D https://www.jccm.es/sede/ventaniila/electronica/IM2 | 🔎 👻 🗎 🖒 🚺 Tramitación Electrónica   S 🗡                                                            | 合 🛧 ۞ |
| Archivo Edición Ver Eavoritos Herramientas Ayuda        |                                                                                                    |       |
| Gobierno Regional de Casti                              | Ia-La Mancha                                                                                       | ^     |
| 📑 Inicio 📕 Ventanilla Electró                           | nica 📕 Portal de Contratación Pública de Castilla-La Mancha 📕 Registro Electrónico 💭 Certificación |       |
| Ventanilla Electrónica                                  |                                                                                                    |       |
|                                                         | Ir a relacionados                                                                                  |       |
| Ayuda Hima<br>Contificados Admitidos                    | TRAMITACIÓN ELECTRONICA                                                                            |       |
| Cérun autos Adminictos                                  |                                                                                                    |       |
| Consultar mis expedientes                               | REGISTRO DE INSTALACIONES PETROLIFERAS                                                             |       |
| Buscador de Trámites                                    |                                                                                                    |       |
|                                                         | Plazo de presentación de solicitudes:                                                              |       |
| Certificado Electrónico                                 | Plazo del tramite:                                                                                 |       |
| ¿Necesita ayuda?                                        | Plazo adjerto todo el ano                                                                          |       |
|                                                         | Objeto:                                                                                            |       |
|                                                         | las que no lo hay.                                                                                 |       |
|                                                         | Este trámite requiere Firma Digital.                                                               |       |
|                                                         | Inicio de trámites<br>con certificado electrónico                                                  |       |
|                                                         | Consulta de Expediente y<br>Presentación de Documentos Adicionales                                 |       |

Por ejemplo, en instalaciones petrolíferas tenemos esta pantalla, y dentro de "Inicio de trámites con certificado electrónico" podemos adjuntar archivos de hasta 4 Mb.

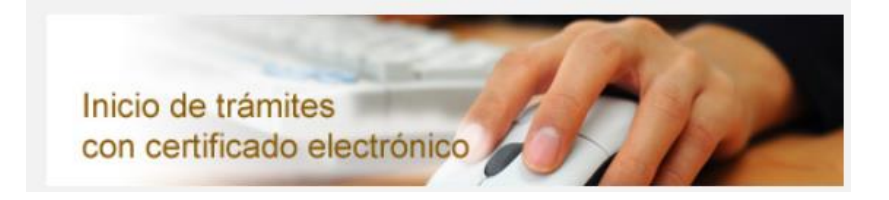

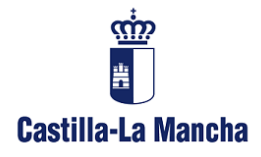

Dirección Provincial Consejería de Economía, Empresas y Empleo

**Servicio de Industria y Energía** Alarcos, 21. 1ª planta 13071 Ciudad Real

En la parte de debajo de formulario se adjuntan los documentos, como mínimo, el número de documentos que se declara se anexan a la solicitud.

| ANEXAR DOCUMENTOS    |                   | 1 |
|----------------------|-------------------|---|
| Adjuntar Documentos: | Examinar Adjuntar |   |

Aquí se firman los documentos digitalmente con la aplicación Autofirma, que es la que limita a 4 Mb la capacidad de los archivos que anexamos.

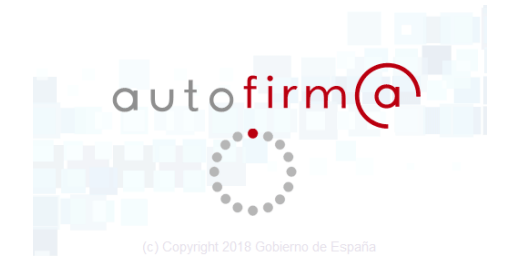

Al presentar la solicitud, el sistema devuelve un número de registro de entrada.

| 🗲 🕞 🙋 https://ventanilla       | velectronica jccm.æ/administracion_electronica/formularios/SIM2.phtml?SER_D=IM2&PROC=RES 🔎 + 🖒 🚺 Tramitación Electrónica   Sede 🥘 Portal de la Junta de Castill 🛪 | 6 🛧 🕸 |
|--------------------------------|----------------------------------------------------------------------------------------------------|-------|
| Archivo Edición Ver Eavorit    | tos <u>H</u> erramientas Ayuda                                                                                                    |       |
| Castilla-La Mancha             | VENTANILLA ELECTRÓNICA                                                                                                    | î     |
| Gobierno de Castilla-La Mancha |                                                                                                    |       |
|                                |                                                                                                    |       |
|                                |                                                                                                    |       |
|                                |                                                                                                    | -     |
|                                | REGISTRO DE INSTALACIONES PETROLIFERAS                                                                                                    |       |
| L NOW                          | ERO DE REGISTRO                                                                                                    | 1     |
| Es                             | ste es el número de registro xxxxx/2019 solicitado el xx/xx/2019 a las xxxxxxx                                                                                    |       |

Una vez presentada la solicitud, se puede consultar el estado de tramitación de expediente, mediante en otro enlace que había en la primera pantalla:

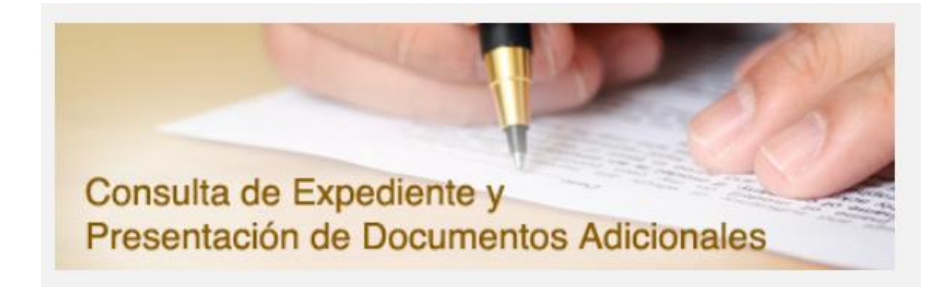

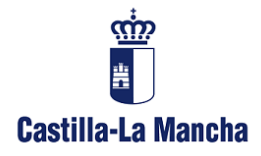

Dirección Provincial Consejería de Economía, Empresas y Empleo

**Servicio de Industria y Energía** Alarcos, 21. 1ª planta 13071 Ciudad Real

Ésta es su dirección URL:

https://ventanillaelectronica.jccm.es/administracion\_electronica/formularios/consulta \_\_\_\_\_expedientes-ides-idweb.phtml

Y ésta es la pantalla de consulta:

| (-) (-) (-) (+) (+) (+) (+) (+) (+) (+) (+) (+) (+ | laelectronica jcomes/administracion_electronica/formularios/consulta_expedientes-ides-ides-ideve bpt 🖉 🕈 Tramitación Electrónica j Sede_ 🖉 Portal de la Junta de Castilla La 🖉 Portal de la Junta de Castilla . 🛪                       | 🔒 🛧 🍄 |
|----------------------------------------------------|----------------------------------------------------------------------------------------------------|-------|
| Archivo Edición Ver Eavorito                       | itos Herramientas Aguda                                                                                                    |       |
| Castilla-La Mancha                                 | VENTANILLA ELECTRÓNICA                                                                                                    |       |
| Gobierno de Castilla-La Mancha                     | ha                                                                                                    |       |
|                                                    |                                                                                                    |       |
|                                                    | CONSULTA DE EXPEDIENTES                                                                                                    |       |
|                                                    | C DATOS DE IDENTIFICACIÓN                                                                                                    |       |
|                                                    | Tipo de identificación: " Número: "                                                                                                    |       |
|                                                    | T DATOS DE IDENTIFICACIÓN DEL EXPEDIENTE                                                                                                    |       |
|                                                    | Registro Número de registro:                                                                                                    |       |
|                                                    | Expediente Número de expediente:                                                                                                    |       |
|                                                    | El NIF debe teclearse con una longitud de 9 caracteres (incluida la letra), rellenando con ceros a la izquierda si es necesario<br>El n <b>úmero de registro</b> debe introducirse con una "/" seguida de un año (ejemplo: 763755/2012) |       |
|                                                    | Emiar                                                                                                    |       |
|                                                    | * Campo Obligatorio                                                                                                    |       |
| R R 🕞                                              | Incidencias en la tramitación electrónica WOC-WAII Protección de datos Otras instituciones Mapa del siño Correo web Aviso Legal Accesibilitad                                                                                           |       |

Accediendo con el número de DNI de la persona que realizó el inicio de trámite, y el número de registro de entrada que nos devolvió el sistema una vez presentada la solicitud, podemos acceder a la consulta de expediente.

| https://ventanillaelectronica.jccm.es/administr<br>hivo Edición Ver Favoritos Herramientas Ayuda | cion_electronica/formularior/lista_expedientes-ides-idweb.phtml 👂 • 🖒 🚺 Tramitación Electrónica   Sede 🛞 Portal de la Junta de Castilla Ia 🥨 Portal de la Junta de Castilla 🗴 | - ₽<br>() ☆ () |
|--------------------------------------------------------------------------------------------------|----------------------------------------------------------------------------------------------------|----------------|
|                                                                                                  | ECTRÓNICA                                                                                                    |                |
| Castilla-La Mancha                                                                               |                                                                                                    |                |
| Jobierno de Castilla-La Mancha                                                                   |                                                                                                    |                |
|                                                                                                  |                                                                                                    |                |
|                                                                                                  | Información correspondiente al NIF y nº de registro /2019                                                                                                    |                |
|                                                                                                  | ENTRADAS EN EL REGISTRO                                                                                                    |                |
|                                                                                                  |                                                                                                    |                |
|                                                                                                  | Fecha Numero Asunto   XX/XX 2019 X000000(X)X REGISTRO DE INSTALACIONES PETROLIFERAS                                                                                           |                |

Accediendo nos da el detalle, pero aún no podemos adjuntar documentos.

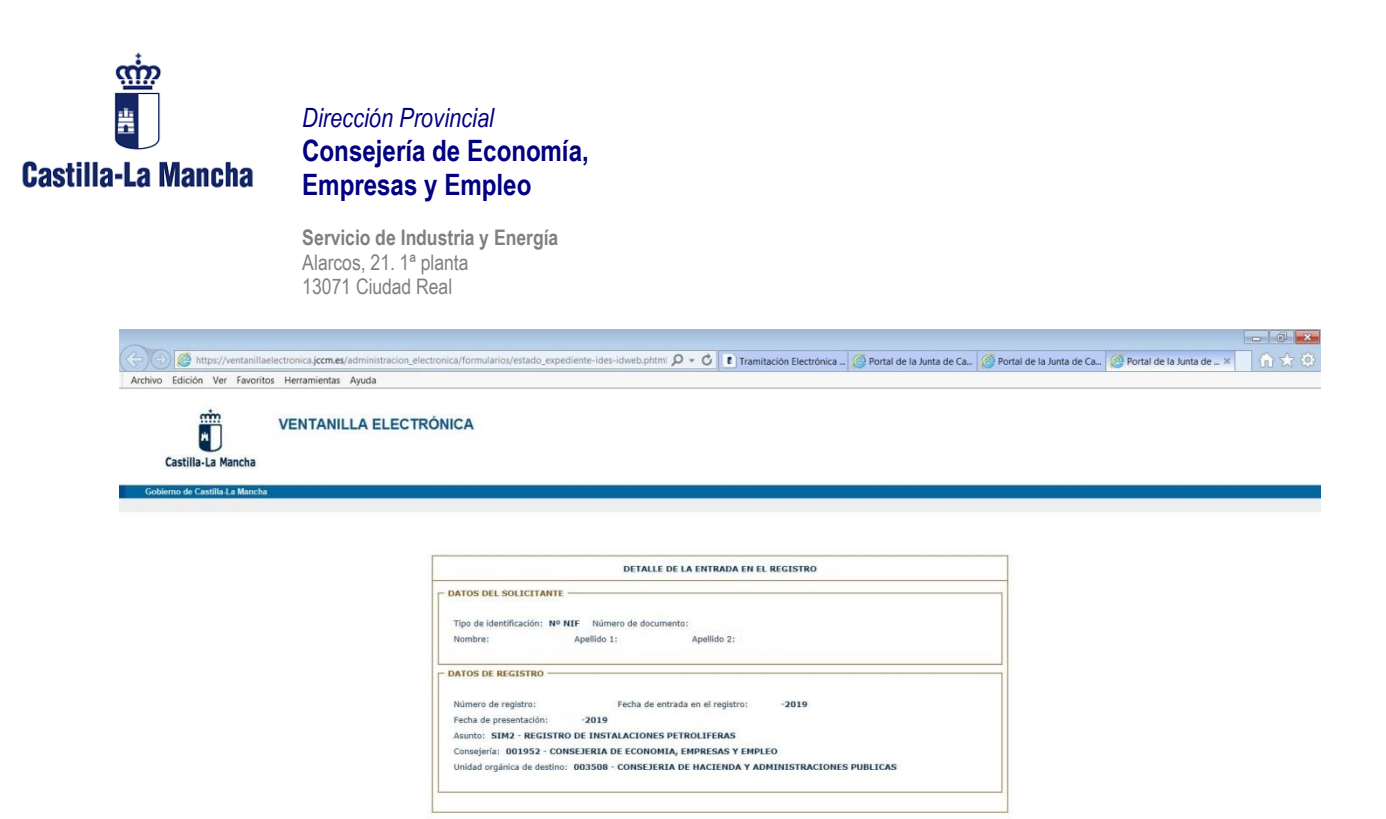

Tenemos que esperar unos 20-30 minutos en que el sistema asigne un número de expediente, de formato IRISI/XX/1911XX/XXXXXX

| Castilla-La Mancha             | VENTANILLA ELECTRÓNICA                                                    |
|--------------------------------|---------------------------------------------------------------------------|
| Gobierno de Castilla-La Mancha |                                                                           |
|                                |                                                                           |
|                                |                                                                           |
|                                | Información correspondiente al NIF 05677540J y nº de registro 129616/2019 |
|                                | LISTA DE EXPEDIENTES                                                      |
|                                | INSCRNCIÓN DE REGISTROAL [RLS](19/191100)/ LA SOLICITO HA BRAND COMPTENTE |
|                                |                                                                           |
|                                |                                                                           |
|                                |                                                                           |

Y accediendo, ahora sí nos permite adjuntar archivos, y como no se van a firmar con Autofirma, éstos pueden tener un tamaño de hasta 20 Mb.

| STADO DE TRAMITACI       | IÓN                                                             |  |
|--------------------------|-----------------------------------------------------------------|--|
| Fecha de inicio del expe | diente:                                                         |  |
| LA                       | SOLICITUD HA ENTRADO EN EL ÓRGANO COMPETENTE PARA SU RESOLUCIÓN |  |
|                          | Adjuntar documentos                                             |  |

Por último, una aclaración. En los modelos de requerimientos que se envían desde la aplicación cuando hay que aportar alguna documentación, viene un enlace para acceder:

Si se ha elegido o se está obligado a la notificación electrónica, la presentación de esta documentación deberá efectuarse necesariamente a través de la sede electrónica de la Junta de Comunidades de Castilla-La Mancha, en la dirección: <u>https://www.jccm.es/sede/ventanilla/consultar-expediente</u>

Usando este enlace, en lugar del que viene junto al inicio de trámite, sí se usa la aplicación Autofirma, por lo tanto, también se limita la capacidad de los archivos a 4 Mb.